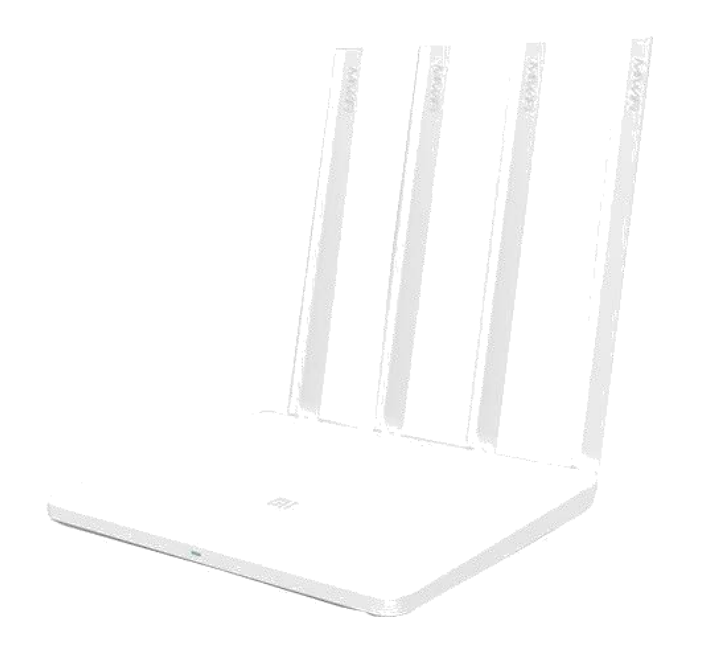

# Mi Router 4a Gigabit Használati útmutató

Jellemzők: Modell: R4A Vezeték nélküli: Támogatja a 2,4G Wi-Fi (300Mbps), 5,1G Wi-Fi (867Mbps) 2x2 MIMO, 4 külső antennát Portok: 1x 10/100/1000Mbps WAN port

# 2x 10/100/1000Mbps LAN port Jegyzőkönyv: IEEE802.11a/b/g/n/ac, IEEE802.3/3u/3ab

\*A Gigabit Wi-Fi kombinált duál csatlakozású sebességet jelent

# Biztonsági információk

 A használt elektronikai eszközöket és csomagolóanyagokat mindig az erre a célra szolgáló gyűjtőhelyeken adja le. Ezzel segít megvédeni a szennyeződésmentes hulladék elhelyezést és támogatja

a nyersanyagforrások ismételt hasznosítását. A készülék gyártásához használt valamennyi anyag anyagként és energiaként megújítható. Az akkumulátorok olyan veszélyes anyagokat tartalmaznak, melyek nem kerülhetnek a normál gyűjtőhelyekre.

A termék az EU minden tagországában használható. Legmagasabb üzemi hőmérséklet: 40°C Frekvenciasáv: 2,4G 2412-2472MHz; 5G sáv 5150-5250MHz Maximális rádiófrekvencia teljesítmény: 20dBm

**Figyelmeztetés:** A CE RF exposure (nagyfrekvenciás sugárzás) követelményeinek megfelelően a készüléket az emberi testtől legalább 20 cm távolságra kell telepíteni és üzemeltetni.

# Se a routert, se az adaptert ne próbálja meg szétszedni.

# Általános biztonsági előírások

- A router bekapcsolása előtt vegye figyelembe az ebben az útmutatóban szereplő összes biztonsági és üzemeltetési előírást
  - A router tápellátására kizárólag ehhez a router típushoz való eredeti hálózati adaptert használjon
- Ne használja a hálózati adaptert, ha a kábele vagy a dugvillája sérült

# Áthúzott konténer szimbólum

Az áthúzott konténer szimbólum a terméken, a csomagoláson, a kísérődokumentációban illetve a burkolaton arra hívja fel a figyelmét, hogy minden elektronikai és elektromos terméket és elemet (akkumulátort) az élettartam lejártát követően elkülönített gyűjtőhelyre kell elhelyezni. Ne dobja ezeket a termékeket a háztartási hulladékgyűjtőbe, hanem adja le azokat újrahasznosításra.

#### Megfelelőségi nyilatkozat

Xiaomi Communications Co., Ltd vállalat ezennel kijelenti, hogy a készülék megfelel az Európai Unió harmonizált jogszabályainak: 2014/30/EU; NV117/2016 Sb. hatályos szövegezése.

**Gyártó:** Xiaomi Communications Co. Ltd., The Rainbow City of China Resources, NO.68, Qinghe Middle Street, Haidian District, Beijing, Kína,100085

**CE** 

#### Használati korlátozás

- A routert kizárólag beltéri helyiségekben használja
- Ne lépjen rá, ne üljön rá és semmit ne tegyen a routerre
- A routert kizárólag szobahőmérsékletű helyiségekben használja és tárolja
- Ne tegye ki a routert poros vagy nedves környezetnek. Gátolja meg, hogy a router folyadékkal érintkezzen
- A router normál háztartási használatra, és nem kereskedelmi célú felhasználásra készült.

# Kezdjük

Csomagolja ki a routert a dobozból és távolítsa el az összes csomagolóanyagot, tájékoztató papírt, stb. Tegyen ugyanígy a hálózati adapterrel is és csatlakoztassa a routert a konnektorba.

# Router leírása

A router designja rendkívül egyszerű. A homloklapján csupán egy **LED dióda** található, ami narancssárgán, pirosan vagy kéken világíthat/villoghat.

- Narancssárgán világít a router bootol (betöltődik)
- Kéken világít minden rendben van
- Pirosan villog rendszerhiba vagy átmenet a safe mode üzemmódba, várjon
   30 percet, esetleg húzza ki a routert a konnektorból, majd újból csatlakoztassa, vagy indítsa újra
- Pirosan világít nem jól működik a készülék, próbálja meg 30 perc után lecsatlakoztatni és újra rácsatlakoztatni a konnektorra, újraindítani, és amennyiben ez sem segít, küldje el a szervizbe

A routeren találunk még **négy nem levehető antennát,** melyek szükség szerint elfordíthatók, egy kék **WAN portot,** amibe bevezetjük az internetet (rendszerint modemről) és két fehér **LAN portot,** amik az eszközök kábelen keresztüli internethez csatlakoztatására (mondjuk az asztali számítógép / WiFi nélküli eszköz) szolgálnak

Hátul egy **Reset gomb** található. Röviden megnyomva (kb. 5 másodpercig) egy lágy reset történik az eszközön (minden beállítás megőrződik), hosszan megnyomva (legalább 20 másodpercig) egy kemény reset megy végbe és minden adat kitörlődik.

# Router konfigurálás

A router smartphon (Android / iOS), illetve normál internetböngészővel rendelkező számítógép segítségével is beállítható.

Amennyiben a routere csatlakoztatva van az elektromos hálózatra és az internetkábel a router WAN portjában van, hozzá is foghat a konfiguráláshoz.

# Konfigurálás Androidos telefonon

Töltse le a Play Áruházból a Mi Wi-Fi alkalmazást és indítsa el. Első indításkor bejelentkezhet, ha akar, a Xiaomi fiókba, de mivel a további lépéseknél ezt úgysem fogja tudni elkerülni, ezért a bejelentkezést/beregisztrálást már most is megejtheti. Amennyiben nem akar Xiaomi fiókot létrehozni, a routert a számítógépen állítsa be.

| MiWiFi                                                                                             | New router detected                                                                                |
|----------------------------------------------------------------------------------------------------|----------------------------------------------------------------------------------------------------|
|                                                                                                    |                                                                                                    |
| Create a Mi Account for free                                                                       | Xiaomi_2521_DADE >                                                                                 |
| Sign in to an existing account                                                                     | Connect                                                                                            |
| Set up a new router                                                                                |                                                                                                    |
| By using this product, you're agreeing to our <u>Terms of Service</u> and<br><u>Privacy Policy</u> | By using this product, you're agreeing to our <u>Terms of Service</u> and<br><u>Privacy Policy</u> |

Ezután a router automatikusan érzékelésre kerül. Ha mégsem, akkor válassza a főmenüben jobbra a három pöttyös ikont (Menü) és válassza ki az "Add router"-t, ezzel ismét beindul a közelben lévő új Xiaomi router keresése. A router neve "Xiaomi\_xxx" lesz, ahol az xxx egy kódot jelöl.

A következő lépésben válassza ki a router elhelyezését (Home/Work, avagy otthoni/munkahelyi), lezajlik az internetcsatlakozás ellenőrzése:

| 15:02   |                 | * 🖘 🖂 💶 | 15:02 | \$ 🗢 🗵 🗔                     |
|---------|-----------------|---------|-------|------------------------------|
| <       | Set up router   |         | <     | Connect to the internet      |
|         | Router location |         |       |                              |
|         |                 |         |       |                              |
| > Offic | ce              |         |       |                              |
| Hom     | ne              |         |       |                              |
| Othe    | 9r              |         |       | Internet connection detected |
|         |                 |         |       | Next                         |
|         | Next            |         |       | Dial-up access More options  |

Ezután pedig állítsa be az új WiFi hálózatának a nevét és jelszavát. A jelszó beállítás alatt talál még egy választási lehetőséget, vagyis hogy ezt a jelszót a router beállítás jelszavaként is be akarja-e állítani (Set as router admin password as well). Röviden ez azt jelenti, hogy aki ismeri az ön jelszavát a WiFi hálózathoz, az a router beállítását is módosítani tudja. Ezért azt javasoljuk, hogy ezt a mezőt inkább húzza ki és a következő lépésben a router beállításához egy ettől eltérő jelszót állítson be.

| 15:02                                | \$ ? 🛛 🗔 | 15:02             | * 🗢 🗵 🗔 |
|--------------------------------------|----------|-------------------|---------|
| < Connect to the internet            | Ę.       | Applying settings |         |
| Network name Xiaomi_2521             |          |                   |         |
| Password Enter Wi-Fi password        | 0        |                   |         |
| Set as router admin password as well |          |                   |         |
| Finish                               |          | 505               |         |

Getting network info... Just a sec...

Ezután megtörténik a router konfigurálása és újraindítása, ezért kérjük, hogy legyen egy kis türelemmel, végül pedig kap egy felszólítást, hogy jelentkezzen be a Xiaomi fiókjába, amennyiben ezt még teljesen az elején nem tette volna meg. Most már kész a router beállítása és bejelentkezhet a saját maga által elnevezett új WiFi hálózatba a saját maga által megadott jelszóval.

#### Konfigurálás Apple telefonokon

A router iOS-os telefonokban történő beállításához töltse le a Mi Wi-Fi alkalmazást. A router minden beállítását az alkalmazás varázsló szerint végezze el.

#### Konfigurálás számítógépen

Amikor már csatlakoztatta a routert az elektromos hálózatra és az internethez, nem kell mást tennie, mint a számítógépen a Windows-ban vagy a MacOS-ban megtalálnia az elérhető "Xiaomi\_xxxx" WiFi hálózatoz, ahol az xxxx egy olyan kód, mely minden más routertől különbözik.

MacOS-os számítógép esetén automatikusan felugrik a csatlakozási ablak, amit a hotel WiFik kapcsán már ismerhet is, és közvetlenül abban végezheti a konfigurálást, vagy nyissa meg a böngészőt és adja meg a <u>www.miwifi.com</u>oldalt

| UPC32CDD13          | <u> </u> |
|---------------------|----------|
| UPC4799247          |          |
| wia5g-lege          | ((•      |
| Xiaomi_2491_DB6E    | (((;     |
| Xiaomi_2491_DB6E_5G | ((:      |

Amikor először csatlakozik erre a WiFi hálózatra, inicializálásra kerül a router, majd az első ablakban felszólítást kap a feltételek elfogadására és az egyetlen gomb - folytatás - megnyomására.

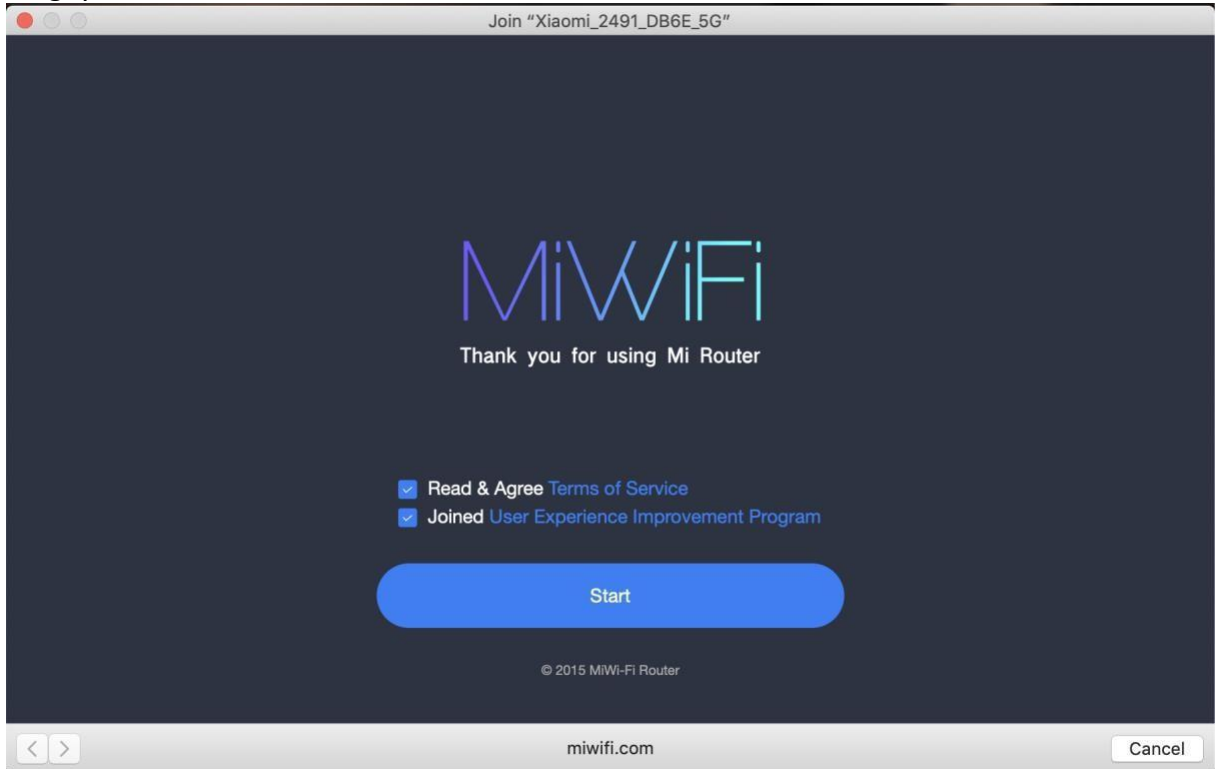

Amennyiben csatlakoztatott modem nélkül (= mondjuk O2 vagy UPC internetcsatlakozás nélkül) állítja be a routert, megjelenik egy felszólítás, hogy a hálózati kábel nem érzékelhető. Amennyiben valóban internetcsatlakozás nélkül akarja beállítani a routert, úgy azt lent a "Continue setting"-et választva teheti meg. Azonban, ha az internetkábelt a kék

WAN konnektorba csatlakoztatta, kérjük, hogy ellenőrizze, hogy minden megfelelően csatlakozik-e, működőképes-e a kábel stb.

| 0.0 | Join "Xiaomi_2491_DB6E_5G"                                    |        |
|-----|---------------------------------------------------------------|--------|
|     |                                                               |        |
|     | Modem or ethernet Mi Router                                   |        |
|     | cable                                                         |        |
|     |                                                               |        |
|     | 0 No network cable detected                                   |        |
|     | 1. Make sure that the WAN port is connected to the Internet   |        |
|     | via a network cable (to the broadband, modem, etc.)           |        |
|     | 2. Check whether the network cable is connected securely or   |        |
|     | if it's damaged. Check whether the modern is connected to     |        |
|     | the power                                                     |        |
|     | 3. If you are still unable to connect to the Internet, please |        |
|     | contact your broadband provider                               |        |
|     | Check again                                                   |        |
|     | Continue Setting, plug in the network cable later             |        |
|     |                                                               |        |
| < > | miwifi.com                                                    | Cancel |

A következő ablakban válassza ki, hogy milyen módon történjen az internet modem és a router közötti kommunikáció. **A legtöbb felhasználó itt a DHCP-t választja,** ami azt jelenti, hogy a router automatikusan eléri a modem automatikusan kirendelt belső IPcímét.

A többi választási lehetőség inkább egyedi, de ezekre is szükség lehet. Úgy gondoljuk, hogy a tapasztalt felhasználóknak egyébként sem kell bemutatnunk: PPPOE: nálunk néha a DSL modemeknél használják, tapasztaltabb

felhasználóknak ajánlott DHCP: automatikus címkiosztás, a felhasználók túlnyomó többsége ezt választja

Static IP: amennyiben nem használ DHCP-t és a modemben statikus IP-t állította be, ez alatt a lehetőség alatt ilyet a routeren is beállíthat

Wireless repeater: ha a routert vezeték nélküli repeaterhez csatlakoztatja Wired repeater: ha a routert vezetékes repeaterhez csatlakoztatja

|            | Join "Xiaomi_2491_DB6E_5G"             |        |
|------------|----------------------------------------|--------|
| $\bigcirc$ | select mode                            |        |
|            | please select internet connection mode |        |
|            | РРРОЕ                                  |        |
|            | DHCP                                   |        |
|            | Static IP                              |        |
|            | wireless repeater                      |        |
|            | wired repeater                         |        |
|            |                                        | Quant  |
|            | miwifi.com                             | Cancel |

A következő ablakban állítsa be az új WiFi hálózatának a nevét és jelszavát. Válassza a Next gombot.

|                   | Join "Xiaomi_2491_DB6E_5G"                                      |        |
|-------------------|-----------------------------------------------------------------|--------|
| $\odot$           | Set up the router                                               |        |
|                   | Setting Wi-Fi                                                   |        |
|                   | Name: Xiaomi_2491                                               |        |
|                   | Password: Password at lease 8 bit                               |        |
|                   | set as router admin password as well                            |        |
|                   | Automatic upgrade in free time, to provide better<br>experience |        |
|                   |                                                                 |        |
|                   | Next                                                            |        |
| $\langle \rangle$ | miwifi.com                                                      | Cancel |

Az első "set as router admin password as well" pipa azt jelenti, hogy az ön által a WiFi-re választott jelszó a router beállításon is ugyanaz lesz. Normál otthoni használatra ez talán nem gond, de ha nem akarja magát annak a veszélynek kitenni, hogy bárki, aki ismeri a WiFi jelszavát meg tudja változtatni a router beállítását is, akkor ezt a választást ne pipálja ki és válassza ez elkülönített különböző jelszót

A második "Automatic upgrade in freetime, to provide better experience" pipa azt jelenti, hogy ha nem lesz a router leterhelve, automatikusan kikeresi a firmware frissítést és a legújabb verzióval frissíti magát.

A következő ablakban már a beállítása összegzését találja. Azaz az új WiFi hálózatának nevét és annak jelszavát. Most egy rövid modem restart következik és úgy kb. 1 perc után már az új hálózatra az új jelszavával jelentkezzen be.

| 00 | Join "Xiaomi_2491_DB6E_5G"                         |        |
|----|----------------------------------------------------|--------|
|    |                                                    |        |
|    |                                                    |        |
|    | Your Wi-Fi name and password as below. It is       |        |
|    | recommended that you take a screenshot and save it |        |
|    | to your computer                                   |        |
|    | 2.4G Wi-Fi                                         |        |
|    | Xiaomi_2491                                        |        |
|    | Wi-Fi password                                     |        |
|    | test123456                                         |        |
|    | 5G Wi-Fi                                           |        |
|    | Xiaomi_2491_5G                                     |        |
|    | Wi-Fi password                                     |        |
|    | test123456                                         |        |
|    | background management: 192.168.31.1                |        |
|    | admin password: test123456                         |        |
|    |                                                    |        |
| KD | miwifi.com                                         | Cancel |

Kész is a router beállítása. Kérjük, hogy úgy a WiFi jelszavát, mint a címét valahová írja fel a "background management"-re.

Amennyiben mélyre menőbben szeretné konfigurálni a routert, kérjük, nyissa meg a böngészőben a "miwifi.com" weboldalt, adja meg a routere admin jelszavát, amit az előző lépésekben állított be. Ha az oldal nem működik, a router címét kézzel is beírhatja a keresőbe. Ez pontosan az a "background management" cím, azaz a mi esetünkben 192.168.31.1, és nagy valószínűséggel az öné is ehhez hasonló.

| $\leftarrow$ $\rightarrow$ C $\odot$ Not Secure   miwifi.com/cgi-bin/luci/web |                                                                          |
|-------------------------------------------------------------------------------|--------------------------------------------------------------------------|
|                                                                               | <b>Hi there!</b><br>Download the MiWiFi App to manage your router        |
|                                                                               |                                                                          |
|                                                                               | Using MiWIFi App eliminates the trouble of having to remember a password |
|                                                                               | © 2019 MWI-FI Router                                                     |
|                                                                               |                                                                          |

A router beállítás alap bejelentkező képernyője így néz ki. Használja az előbbiekben beállított admin jelszavát.

| $\leftarrow \rightarrow C'$ (5) Not Secure   r | miwifi.com/egi-bin/luci/;stok=d777618           | 8269c9e92e2836efa95ce883a/we                | b/home#router                                                |                                         | * 📲 🗆 🛛 🖓 🖓 |
|------------------------------------------------|-------------------------------------------------|---------------------------------------------|--------------------------------------------------------------|-----------------------------------------|-------------|
|                                                | MiWiFi sta                                      | itus Settings                               |                                                              |                                         | (home) 👻 🔛  |
|                                                |                                                 | h                                           | — Ш —                                                        |                                         |             |
|                                                | Devi<br>1 Dev                                   |                                             | Xiaomi_2491 (home)<br>2.4G:Xiaomi_2491   • 5G:Xiaomi_2491_5G | Internet<br>Click to test spped         |             |
|                                                | Router info                                     |                                             |                                                              |                                         |             |
|                                                | Mi Router 4A Gig                                | ga Version MiWiFi Release<br>System version | 2.28.132 EC:41:18:EC:24:9<br>MAC address                     | 1 23319/20009761                        |             |
|                                                | Real-time network sta<br>Real-time downstream s | tus<br>peed: 0KB/S   Real-time upstream t   | Connected de                                                 | vices bandwidth                         | Client: 1   |
|                                                | 250KB/s<br>200KB/s                              |                                             |                                                              |                                         |             |
|                                                | 150KB/s                                         |                                             | \                                                            |                                         |             |
|                                                | 50KB/a                                          |                                             | Total download:                                              | 0KB   Total upload: 2,86KB   Devices: 1 |             |
|                                                | Bandwidth: M   Max o                            | lownload speed: 0KB/S                       | Constant of the Holder                                       | erana 4 aanoo Tottaan kuu kuu kuu ku    |             |
|                                                | CPU                                             | CPI                                         | U load:4:08% Storage                                         | Used                                    | 35.00%      |
|                                                | 100%                                            |                                             | 100%                                                         |                                         |             |

Ez a router kiinduló képernyője. Látja rajta a routerre csatlakoztatott készülékek darabszámát, amennyiben mind a két WiFi sáv aktív és amennyiben a router rá van csatlakoztatva az internetre. A statisztikában látja még a sebességre, a processzor kihasználtságára stb. vonatkozó információkat is.

A router beállítása két csoportra osztható - Settings és Advanced. A Settings az alapvetőbb és a kevésbé tapasztalt felhasználóknak való beállításokat foglalja magában:

| Wi-Fi settings  | Network settings                                                    | Security                                                                      | LAN settings                                                                                    | Status                                  |
|-----------------|---------------------------------------------------------------------|-------------------------------------------------------------------------------|-------------------------------------------------------------------------------------------------|-----------------------------------------|
| Dual-band Wi-Fi |                                                                     |                                                                               |                                                                                                 |                                         |
|                 | When the feature is on, 2.4G and to 5G network if the device is clo | 15G networks will share a name. Th<br>ise, and to 2.4G network if it's far av | e router will choose the best available signal<br>vay. Brief interruptions may occur during the | . For example, it will switch<br>switch |
| 2.4G Wi-Fi      |                                                                     |                                                                               |                                                                                                 |                                         |
|                 | Switch                                                              | • Enable 🔿 Disable                                                            |                                                                                                 |                                         |
|                 | Xiaomi_2491                                                         | Name                                                                          |                                                                                                 |                                         |
|                 | Devices won't be able to see t                                      | his network                                                                   |                                                                                                 |                                         |
|                 | Mixed (WPA/WPA2-personal)                                           | Encryption 🗸                                                                  |                                                                                                 |                                         |
|                 |                                                                     | Password 👁                                                                    |                                                                                                 |                                         |
|                 | Auto (7) Wir                                                        | reless channel 🗸                                                              |                                                                                                 |                                         |
|                 |                                                                     |                                                                               |                                                                                                 |                                         |

A Wi-Fi settings mezőben engedélyezheti a Dual band W-Fi-t. Ez azt jelenti, hogy mindkét sáv, a 2,4 és az 5GHz is egy hálózatban egyesül, az ön eszközében csak egy WiFi hálózat látható és azok az eszközök, melyek képesek az 5GHz sávot is használni elvileg mind a két sávot hasznosítják majd és gyorsabb csatlakozásuk lesz. Ezzel ellentétben egyes régebbi eszközök csak a 2,4GHz-et hasznosítják, illetve különböző háztartási elektronikáknak (porszívó, kamera) gondot jelenthet a dual-band. Alapértelmezett állapotban a dual-band ki van kapcsolva és ez azt jelenti, hogy két független hálózat van sugározva csaknem azonos néven, az egyik 2,4GHz a háztartási elektronika és a régebbi eszközök számára, míg a másik 5GHz az újabb és drágább telefonokhoz, számítógépekhez stb. Az 5GHz-en nem olyan erős a zavarás és gyorsabb a csatlakozás, viszont valószínűleg kisebb hatótávolságú lesz. Ez a beállítás egyedi és a körülményektől függ.

Ebben a szekcióban a wifi hálózata nevét és jelszavát ugyanúgy megváltoztathatja, mint annak csatornáit, teljesítményét, védelmi típusát és hasonlókat. Amennyiben nem tudja, hogy mit csináljon, hagyjon inkább mindent úgy, ahogy az alapbeállításban van. Csak abban az esetben használja, ha meg akarja változtatni a WiFi nevét vagy jelszavát, erre pedig a Name és Password mező való. Ha nincs engedélyezve a dual-band, a 2,4GHz és az 5GHz WiFi-hez a beállítást külön kell elvégezni.

|                    | Network settin                                                                                | gs                                                  | Security              | LAN settings                        | Status |
|--------------------|-----------------------------------------------------------------------------------------------|-----------------------------------------------------|-----------------------|-------------------------------------|--------|
| Internet info      | Check router's WAN port conne                                                                 | ction                                               |                       |                                     |        |
|                    | Connection type: Di-                                                                          | ICP                                                 |                       |                                     |        |
|                    | IP address:                                                                                   |                                                     |                       |                                     |        |
|                    | Subnet mask:                                                                                  |                                                     |                       |                                     |        |
|                    | Default gateway:<br>DNS:                                                                      |                                                     |                       |                                     |        |
|                    |                                                                                               |                                                     |                       |                                     |        |
| Network setting    | S                                                                                             |                                                     |                       |                                     |        |
|                    |                                                                                               |                                                     |                       |                                     |        |
|                    | DHCP                                                                                          | Connection 🗸                                        |                       |                                     |        |
|                    | Configure DNS automation                                                                      | ically Configure DN                                 | S manually            |                                     |        |
|                    |                                                                                               |                                                     | Required              |                                     |        |
|                    |                                                                                               |                                                     |                       |                                     |        |
|                    |                                                                                               |                                                     |                       |                                     |        |
| WAN port speed     | 1                                                                                             |                                                     |                       |                                     |        |
|                    |                                                                                               |                                                     |                       |                                     |        |
|                    |                                                                                               |                                                     |                       |                                     |        |
|                    | 121.41                                                                                        |                                                     |                       |                                     |        |
|                    |                                                                                               |                                                     |                       |                                     |        |
| WAN port spe       | ea                                                                                            |                                                     |                       |                                     |        |
| WAN port spe       | Automatic                                                                                     | Speed 🗸                                             |                       |                                     |        |
| WAN port spe       | Automatic                                                                                     | Speed 🗸                                             |                       |                                     |        |
| MAC address        | Automatic                                                                                     | Speed 🗸                                             |                       |                                     |        |
| MAC address        | Automatic<br>clone<br>Current MAC addressEC:                                                  | Speed ~                                             |                       |                                     |        |
| MAC address        | Clone Current MAC addressEC: F0:18:98:3F:F7:2C                                                | Speed ~<br>41:18:EC:24:91<br>MAC address            | You can change MAC ac | tdresses for these devices manually |        |
| MAC address        | Clone Current MAC addressEC: F0:18:98:3F:F7:2C                                                | Speed ~<br>41:18:EC:24:91<br>MAC address            | You can change MAC ac | idresses for these devices manually |        |
| MAC address        | Automatic<br>clone<br>Current MAC addressEC:<br>F0:18:98:3F:F7:2C<br>Cione                    | Speed V<br>41:18:EC:24:91<br>MAC address<br>Restore | You can change MAC ac | Idresses for these devices manually |        |
| MAC address        | Cione Current MAC addressEC: F0:18:98:3F:F7:2C Cione                                          | Speed V<br>41:18:EC:24:91<br>MAC address<br>Restore | You can change MAC ad | Idresses for these devices manually |        |
| MAC address Switch | Automatic<br>clone<br>Current MAC addressEC:<br>F0:18:98:3F:F7:2C<br>Clone<br>Bouter settings | Speed ~<br>41:18:EC:24:91<br>MAC address<br>Restore | You can change MAC ac | dresses for these devices manually  |        |
| MAC address        | Automatic<br>clone<br>Current MAC addressEC:<br>F0:18:98:3F:F7:2C<br>Core<br>Router settings  | Speed V<br>41:18:EC:24:91<br>MAC address<br>Restore | You can change MAC ad | Idresses for these devices manually |        |
| MAC address Switch | Automatic  Clone  Current MAC addressEC: F0:18:98:3F:F7:2C  Clone  Router settings S          | Speed ~<br>41:18:EC:24:91<br>MAC address<br>Restore | You can change MAC ad | Idresses for these devices manually |        |
| MAC address        | Clone Current MAC addressEC: F0:18:98:3F:F7:2C Cone Router settings                           | Speed V                                             | You can change MAC ad | Idresses for these devices manually |        |

A Network settings mező lehetővé teszi, hogy megváltoztassa az internet routerhez való csatlakozásának típusát, azaz amennyiben a routert nem a modemhez akarja csatlakoztatni, hanem mondjuk a repeaterhez, itt tudja megváltoztatni a beállítást. Be lehet állítani a WAN port limitjét is, ezzel az egész routerhez korlátozza az internet teljes sebességét.

A MAC address clone abban az esetben jó, amikor a szolgáltatónál be van önnek fixre állítva a hálózati elem valamilyen MAC címe és önnek arra van szüksége, hogy a router úgy nézzen ki, mintha az ön hálózati kártyája lenne. Ez jól jön, mondjuk a különböző szállásokon azoknak a diákoknak, akiknek rendszerint a vezetőségnél csak egy számítógépük MAC címre regisztrált hálózati kártyájuk van.

| MiWiFi         | Status Settings                                               | Advanced                        |                         | Xiaomi_2491 (home) 👻 🔛 |
|----------------|---------------------------------------------------------------|---------------------------------|-------------------------|------------------------|
| Wi-Fi settings | Network settings                                              | Security                        | LAN settings            | 1<br>Status            |
| Wireless acces | s controls                                                    |                                 |                         |                        |
|                | Control mode:<br>Blocklist mode (devices listed h<br>network) | nave no permissions to connect) | Exceptions (allow these | edevices to connect to |
|                | Blocklist<br>Device name                                      | MAC address                     |                         | Apply                  |
|                | No devices                                                    |                                 |                         |                        |
|                | Choose device                                                 | Add manually                    |                         |                        |
|                | Saved and applie                                              | d                               |                         |                        |
| Change admin   | istrator password                                             |                                 |                         |                        |

A Security alatt tartósan leblokkolhat, vagy ellenkezőleg engedélyezhet adott eszközcsoportot, melyeknek tilos, illetve amelyeknek engedélyezett a routerre csatlakozniuk. Önnek minden ilyen eszköznek ismernie kell a MAC címét.

|               | Original password            |
|---------------|------------------------------|
|               | New password                 |
|               | Confirm password             |
|               | Save                         |
|               |                              |
| Restrict acce | ss to administrator settings |

Az admin jelszót is meg lehet változtatni, vagy korlátozni lehet az admin belépést ismét a csak meghatározott eszközökre.

| ∕liWiFi        |                            | Settings                 |               |              | Xiaomi_2491 (home) 👻 🔛 |
|----------------|----------------------------|--------------------------|---------------|--------------|------------------------|
| Wi-Fi settings | ٩                          | Network settings         | B<br>Security | LAN settings | Status                 |
| DHCP server    |                            |                          |               |              |                        |
|                | 192.168.31.<br>192.168.31. | 5 Start IP<br>254 End IP |               |              |                        |
|                | 720                        | Lease time (             | minutes)      |              |                        |
| LAN IP address |                            |                          |               |              |                        |
|                | 192.168.31                 | .1 LAN IP                | address       |              |                        |

A LAN settings alatt kikapcsolhatja a DHCP szervert, ezzel a router gyakorlatilag csak egy switch lesz. A router alapértelmezett címét is meg lehet változtatni a hálózatban.

|                     | Network settings                                  |        | LAN settings | Status |
|---------------------|---------------------------------------------------|--------|--------------|--------|
|                     |                                                   |        |              |        |
| Check for updates   |                                                   |        |              |        |
|                     | Version                                           |        |              |        |
|                     | Version 2.28.132, Site is busy. Refresh and try a | again. |              |        |
|                     | Update manually                                   |        |              |        |
|                     |                                                   |        |              |        |
| Lipland log         |                                                   |        |              |        |
| Opload log          |                                                   |        |              |        |
|                     | Upload log                                        |        |              |        |
|                     |                                                   |        |              |        |
| Restore to factory  |                                                   |        |              |        |
|                     |                                                   |        |              |        |
|                     | Restore                                           |        |              |        |
|                     |                                                   |        |              |        |
| Pooleup and reators |                                                   |        |              |        |

A status mező alatt ellenőrizheti a FW frissítést, megnézheti a log-ot, megújíthatja a gyári beállítást vagy biztonsági másolatot készíthet, illetve frissítheti a router beállítását a másolatról. Az időzóna vagy az idő is beállítható a routeren.

Az "Advanced" router beállítást, vagyis a haladókat nem vonjuk be az útmutatóba. Beállítható a QoS, a DHCP Static IP assignment, a DDNS, a port átirányítás vagy a VPN, de mivel ezek haladóknak szánt választási lehetőségek, ahol már ismerni kell a problémát, úgy gondoljuk, hogy az ilyen ismeretekkel rendelkezőknek az angol nyelv már nem okoz problémát és ennek az útmutatónak sem vennék nagy hasznát.